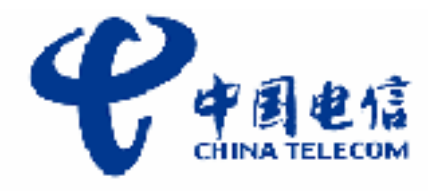

# 电信传真精灵操作指南

上海市电信有限公司电子数据交换分公司

| - |  |
|---|--|
| _ |  |
|   |  |
|   |  |
|   |  |
|   |  |
|   |  |
|   |  |
|   |  |

录

| —, | 登录系统:  | . 3 |
|----|--------|-----|
| 二、 | 发送:    | . 4 |
|    | 专真单发   | 4   |
| 三、 | 查询与统计: | . 5 |
| 1. | 及告设置   | 5   |
| 2. | 已录查询   | 6   |
| 四、 | 个人设置:  | . 7 |
| 1、 | 修改密码   | 7   |
| 2、 | 信息提示   | 8   |

## 一、登录系统:

用户启动浏览器后,登录网站 http://sh.hellovoice.com 输入信箱号(96955 xxxxx)和密码,点击登录按钮,进入系统后。显示下图界面:

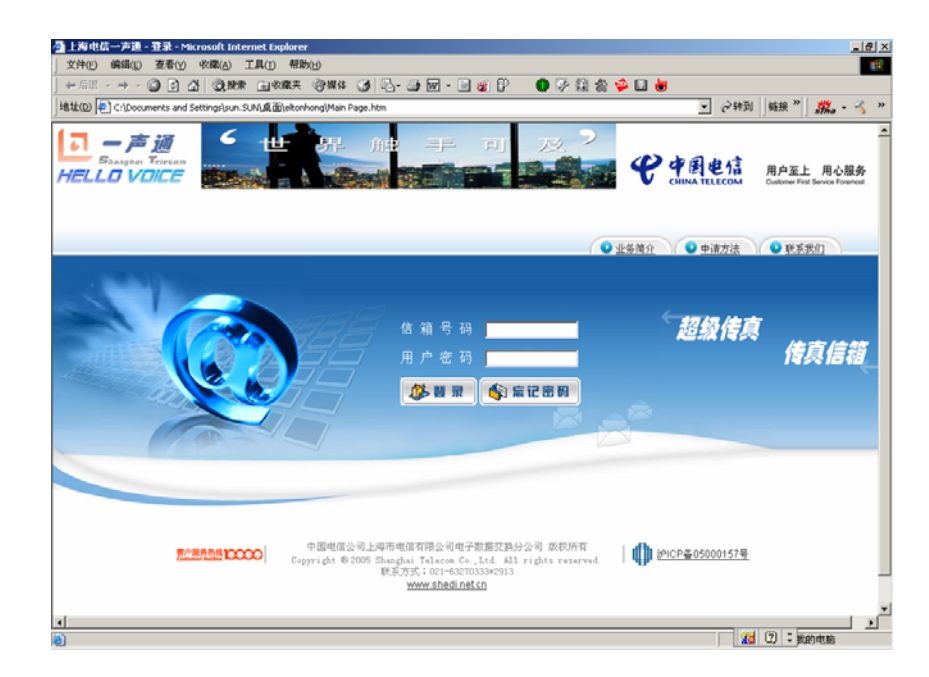

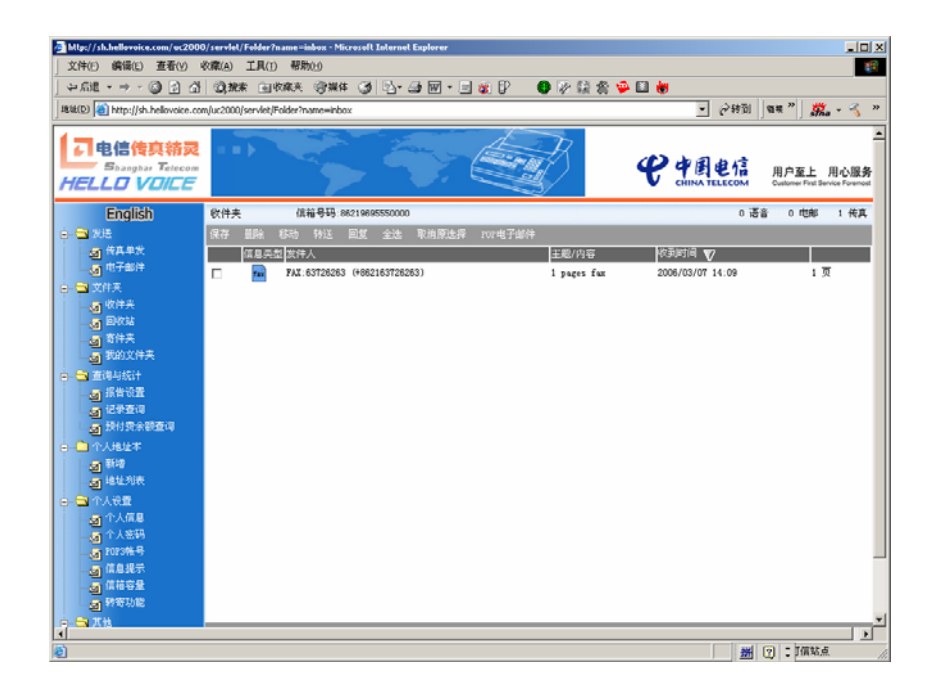

系统首页显示用户的收件夹,在收件夹中有用户收到的信息,点击"信息 类型"下的图标可进去查看收件夹中的信息,未读信息的图标显示蓝色,用户 可点击"主题/内容"下的图标来修改文件名。

### 二、发送:

#### 1. 传真单发

点击"传真单发",用户可发送1-5个传真号码,如下图界面:

| Mtp://sh.hellovoice.com/uc200                  | 0/servlet/Batch - Microsoft Internet Euplorer                | X  |
|------------------------------------------------|--------------------------------------------------------------|----|
| 文件(E) 編輯(E) 查看(Y)                              | ※森(A) 工具(D) 帮助(B)                                            |    |
| 」 午后進 • ⇒ • 🙆 🔂 🖆                              | - Q.推索 - 山松麻夫 - G.W.4 - G. 🔄 - G. 🐨 - 🕞 🍯 🕑 - 🔮 🖗 🖗 🕼 🚷      |    |
| Http://sh.heliovoice.co                        | m/uc2000/serviet/Batch 🗾 2019원   1888 **   🧱 - 🔏             | ** |
| 日<br>中信传真精灵<br>Shangbar Telecom<br>HELLO VOICE | 一声相随 《 中国电信 用户至上 用心题务 Calling Field Calling Field Parties    | •  |
| 中文简体                                           | 传真单发                                                         |    |
| o 🖼 XX                                         |                                                              | 1  |
| · · · · · · · · · · · · · · · · · · ·          | 後真文件导入: 湖寬                                                   |    |
| 白 🕞 文件夫                                        | 只支持WORD、EXCEL、PDF文档, 最多可导入 3 个文件                             |    |
| 📓 收住夫                                          | 对方传真号码 软件人                                                   |    |
|                                                | m m the Statut (PT)                                          |    |
| - 20 寄件关                                       |                                                              |    |
| □ ● ● ● ● ● ● ● ● ● ● ● ● ● ● ● ● ● ● ●        | # (0) (5) (4) (5) (4) (5) (5) (5) (5) (5) (5) (5) (5) (5) (5 |    |
| 日本 直接与统计                                       | 单击选择地址代码                                                     |    |
| ·····································          | 单击选择地址代码                                                     |    |
| · · · · · · · · · · · · · · · · · · ·          | 单击选择地址代码                                                     |    |
| 白 🗋 个人地址本                                      | 直接输入指具号码:55例:+60210000000                                    |    |
|                                                | 上述理型物格本的基础和                                                  |    |
| 18127UR                                        | 10 AL 1.                                                     |    |
| □ □ 个人设置                                       |                                                              |    |
| · 小人和島<br>· 小人來現                               | I III UK (7.587: [3] (1.3)                                   |    |
| POP3#4                                         | 重词间隔: 5 (1-30分钟)                                             |    |
|                                                | 新聞目目间: 06:03:07 00:00                                        |    |
| 信裕容量                                           | 这共同时间: 00.00                                                 |    |
|                                                |                                                              |    |
| 😑 🖼 X 地                                        | 観定                                                           |    |
| - 操作批准                                         |                                                              | 2  |
| 2 元平                                           | 一部につきない                                                      | 15 |

**传真文件导入:**点击"浏览"按钮,选择所要发送的传真文件,文件类型为 Word、PDF和 Excel 格式

**接收传真号码**.: 直接输入 "+8621xxxxxx" 格式的传真号码或选择地址代码 **发件人**: 用于填写发送方的用户信息

**重试次数和间隔:**用户可以设置传真发送失败时的"重试次数"(1-3次)和"重试间隔时间"(1-30分钟)

- **定时时间**:用于设置定时发送传真的时间,如果用户需要立即发送,则不必修 改此值
- **过期时间:**用于设置传真发送的结束时间,即到用户设置的结束时间,系统就终止发送,只有当此处既填写了日期又填写了时间后,该设置才起作用,格式为年/月/日,时分

点击"确定"提交要发送的传真,系统会提示您的任务已提交,流水号 "XXXXXX"。

#### 第4页 共9页

## 三、查询与统计:

#### 1. 报告设置

设置相关属性,可点击"报告设置",则显示如下界面:

| http://sh.hellovoice.com/uc2006                                                         | 0/servlet/Infore.achReport - Microsoft In | lernet Explorer   |                                                                                                    |                                                   |
|-----------------------------------------------------------------------------------------|-------------------------------------------|-------------------|----------------------------------------------------------------------------------------------------|---------------------------------------------------|
| 文件(E) 编辑(E) 查看(Y)                                                                       | 衣藏(A) 工具(I) 帮助(H)                         |                   |                                                                                                    | 18                                                |
| ~ 后進 ・ → ・ ③ ④ 凸 凸                                                                      | · ◎ 搅素 · 回收款夫 · ⑨ 媒体 · ③                  | 12+ 🎿 🖬 + 🖬 😻 🕼 🕄 | i 2 🌳 🗋 👹                                                                                                    |                                                   |
| Build(p) an http://sh.heliovoice.co                                                     | m/uc2000/servlet/InforeachReport          |                   | [ () () () ()     [ () () () ()     [ () () () () ()     [ () () () () ()     [ () () () () ()     [ () () () () ()     [ () () () () ()     [ () () () () ()     [ () () () () ()     [ () () () ()     [ () () () ()     [ () () () ()     [ () () () ()     [ () () () ()     [ () () () ()     [ () () () ()     [ () () ()     [ () () ()     [ () () ()     [ () () ()     [ () () ()     [ () () ()     [ () () ()     [ () () ()     [ () () ()     [ () () ()     [ () () ()     [ () () ()     [ () () ()     [ () () ()     [ () () ()     [ () () ()     [ () () ()     [ () () ()     [ () () ()     [ () () ()     [ () () ()     [ () () ()     [ () () ()     [ () () ()     [ () () ()     [ () () ()     [ () () ()     [ () () ()     [ () () ()     [ () () ()     [ () () ()     [ () () ()     [ () () ()     [ () () ()     [ () () ()     [ () () ()     [ () () ()     [ () () ()     [ () () ()     [ () () ()     [ () () ()     [ () () ()     [ () () ()     [ () () ()     [ () () ()     [ () () ()     [ () () ()     [ () () ()     [ () () ()     [ () () ()     [ () () ()     [ () () ()     [ () () ()     [ () () ()     [ () () ()     [ () () ()     [ () () ()     [ () () ()     [ () () ()     [ () () ()     [ () () ()     [ () () ()     [ () () ()     [ () () ()     [ () () ()     [ () () ()     [ () () ()     [ () () ()     [ () () ()     [ () () ()     [ () () ()     [ () () ()     [     [ | ] 19.11 " ] 🧖 - 🔨 "                               |
| 日本信告真結灵<br>Shanghar Telecom<br>HELLO VOICE                                              | 一声相随                                      |                   | € 中国电信<br>CHINA TELECOM                                                                                                    | ▲<br>用户至上 用心服务<br>Customer First Service Foremost |
| English                                                                                 | 传真记录查询                                    |                   |                                                                                                    |                                                   |
| 國 传真单发<br>國 电子邮件                                                                        | 起始日期: 06/03/07                            | (yy/mm/dd)        |                                                                                                    |                                                   |
| 白 🕞 文件夫                                                                                 | 结束日期: 06/03/07                            | (yy/mm/dd)        |                                                                                                    |                                                   |
| <ul> <li>回 收件来</li> <li>回 回收站</li> <li>回 寄件来</li> <li>通 寄件来</li> <li>通 数的文件来</li> </ul> | 降序排列: □ 确定                                |                   |                                                                                                    |                                                   |
| <ul> <li>查選与統計</li> <li>3 指告设置</li> <li>4 记录查询</li> <li>3 预付资余额查询</li> </ul>            |                                           |                   |                                                                                                    |                                                   |
| ○→○○ 个人地址本<br>→図 新増<br>○○ 地址功率                                                          |                                           |                   |                                                                                                    |                                                   |
| ● ● ● ● ●                                                                               |                                           |                   |                                                                                                    |                                                   |
| - 通 个人信息<br>- 通 个人密码<br>                                                                |                                           |                   |                                                                                                    |                                                   |
| · 信息提示                                                                                  |                                           |                   |                                                                                                    |                                                   |
| · · · · · · · · · · · · · · · · · · ·                                                   |                                           |                   |                                                                                                    |                                                   |
| <b>1</b>                                                                                |                                           |                   |                                                                                                    | ⑦ : I值站点 //                                       |

重试次数(1-3): 设定接收报告失败时的发送次数

**重试间隔(1-30 分钟):** 设定接收报告失败后的重试间隔时间 **接收报告的传真号码或 E-Mail:** 设定报告发送到的传真号码或电子邮件地址, 传真号码以 "+"开始,电子邮件以感叹号"!"

开始,如:传真号码:+862163726263

电子邮件地址: !xx@abc.com

每日报告:如果选中该选项,就会在每天零点收到每日发送情况报告 传真发送报告:如果选中该选项,则在每一批传真发送结束后,会收到关于该 批传真发送情况的报告

类型: 有三个选项:

成功:索取成功报告(报告中只有成功的记录)

失败: 索取失败报告(报告中只有失败的记录)

全部: 索取全部记录报告

确定:保存以上设置

#### 2. 记录查询

系统提供详细的记录查询和明细查询,用户点击"记录查询",则显示如下

界面:

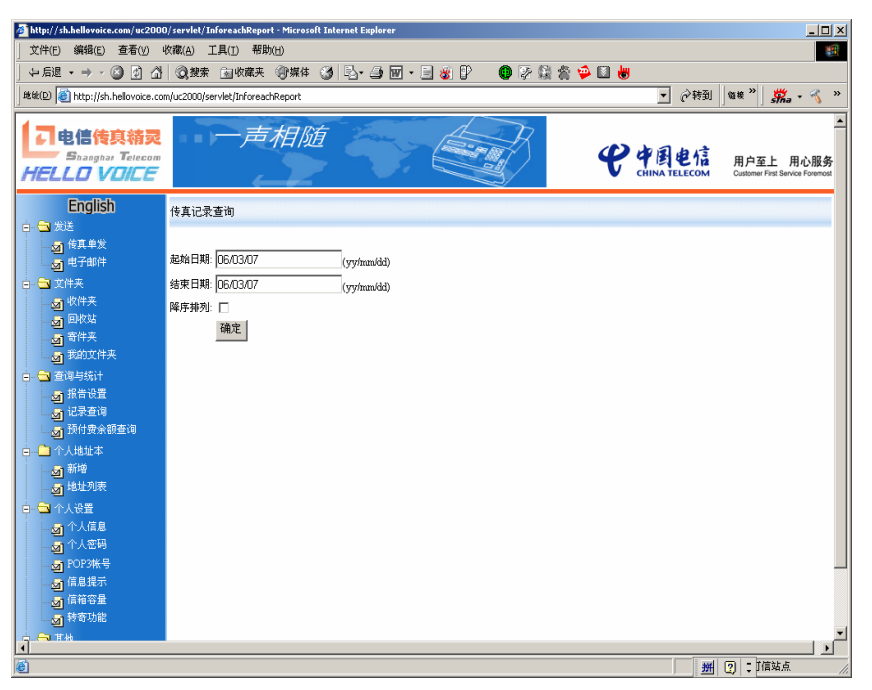

用户可选择要查询的起始日期、结束日期、以及所要的排序方法,系统便显示 该时段发送所有记录,见下图:

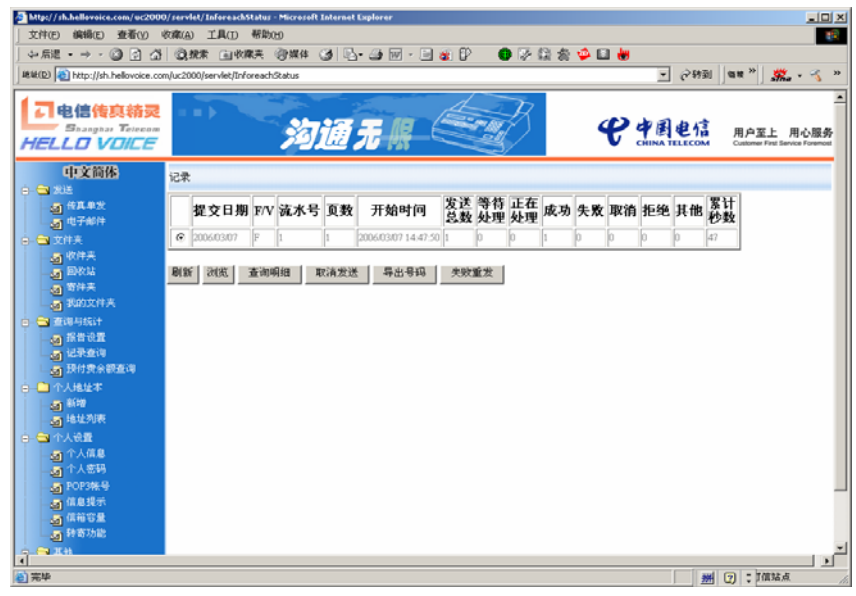

浏览:选中要查询的记录,点击"浏览",可查看发送的传真文件的内容

查询明细:选中要查询的记录,点击"查询明细",系统显示该流水号内发送记

录的明细

- **取消发送:**用户递交任务后,在这个任务没有完全结束之前,用户可以点击该 按钮,取消发送该任务
- **导出号码:**选中发送完的记录,点击"导出号码",用户可选择所需要的发送结果(包含发送成功,取消发送,系统拒绝等)号码来下载
- 失败重发:选择发送完的记录,点击"失败重发",用户可选所需的失败号码进

行重新发送

## 四、个人设置:

#### 1、修改密码

点击"个人设置"中的"个人密码", 用户可以修改登录密码及设置忘记 密码时的提示, 如下图:

| 」文件の 編集回 査看() 小蔵(A) 工具口 若数(H)<br>  → 応進 - → - ③ 2 3 3 3(第末 日本成末 (今期4 5 1))・ 』 回 - □ 変 () ● 伊 読 会 ● □ 書<br>  純壮(D) ● http://di.heliovake.com/u2300/jer/del/Polie/topi-possword                                                                                                    | ************************************** |
|----------------------------------------------------------------------------------------------------|----------------------------------------|
| → Kill + → - ② 2 2 2 2 2 2 2 2 2 2 2 2 2 2 2 2 2 2                                                                                                    | ≪ »<br>▲                               |
|                                                                                                    | ≪ »<br>_                               |
|                                                                                                    | -                                      |
| СТВЪТЕЗАНИСИ<br>НЕСТОРИТЕТИ И СТОРИТЕТИ СТОРИТЕТИ С | い服务<br>Foremost                        |
| 中文伯格     个人志母       ● 予約5     ● 代本年代       ● 小子本件     田田明       ● 文件末     新田明へ次       ● 御秋は     西御人へ次       ● 雪竹末     長田加田県       ● 雪竹末     長田加田県       ● 雪竹末     長田加田県       ● 雪竹末     長田加田県       ● 雪竹末     長田加田県       ● 雪竹末     長田加田県       ● 雪竹木     長田加田県       ● 雪竹木     田田県       ● 雪竹木     田田田県       ● 御水田     重要                                                                                                    |                                        |
|                                                                                                    | _ <u>*</u>                             |

## 2、信息提示

点击"个人设置"中的"信息提示",选中"启动",信息提示功能就启动, 也可以设置信息提示的起始时间和结束时间、间隔时间、响铃次数和重试次数, 当收件夹中有新信息时,系统会通过手机铃声来提示你,如下图:

| http://sh.hellovoice.com/uci                                                                                                    | 2000/servlet/Profile?opt=notification - Microsoft Internet Explorer |            | al al a                                          |
|----------------------------------------------------------------------------------------------------|---------------------------------------------------------------------|------------|--------------------------------------------------|
| 文件(E) 编辑(E) 查看(Y)                                                                                                    | 收藏(A) 工具(D) 帮助(B)                                                   |            | 100 C                                            |
| 」 午后退 ・ → ・ ② ② ② 岱                                                                                                    |                                                                     | š 🌳 💷 👹    |                                                  |
| 地址(Q) 🙋 http://sh.hellovoice.o                                                                                                    | om/uc2000/servlet/Profile?opt=notification                          | ▼ (分辨到 ) 6 | 継 " 💆 - 🔧 "                                      |
| 日<br>日<br>日<br>日<br>信<br>信<br>長<br>精<br>灵<br>Shanghay<br>Telecom<br>HELLO VOICE                                                                                                    | 20-20-20-20-20-20-20-20-20-20-20-20-20-2                            | € 中国电信     | <br>用户至上 用心服务<br>Customer First Service Forement |
| English                                                                                                    | 信息提示                                                                |            |                                                  |
| 🖕 🖼 秋送                                                                                                    |                                                                     |            |                                                  |
| <ul> <li>④ 後真単发</li> <li>◎ 电子邮件</li> <li>○ 文件夫</li> </ul>                                                                                                    | 新到电子邮件时提示 🔽 新新语音信息时提示 🔽 新到传真时提示 🔽                                   |            |                                                  |
| · 如件关                                                                                                    | 电邮提示                                                                |            |                                                  |
|                                                                                                    | 启动 🗌                                                                |            |                                                  |
| ·····································                                                                                                    | 使用电邮提示时的电邮地址:                                                       |            |                                                  |
| n 😋 700 4601                                                                                                    |                                                                     |            |                                                  |
| a in the second second se | 电话提示                                                                |            |                                                  |
| · 记录查询                                                                                                    | 尼动 电话号码: 13818568999                                                |            |                                                  |
| しる。たけ学会の在国                                                                                                    | #EF2#打盹(bh:nn): [00:00 #E55#打盹 hh:nn: [23:59                        |            |                                                  |
|                                                                                                    | □□N篇: 60 ▼ 分钟 <sup>-</sup> 99992: 1 ▼                               |            |                                                  |
| <b>动</b> 地址列表                                                                                                    | ALLACKER: 1 (1-99)                                                  |            |                                                  |
| 白-白-个人说道                                                                                                    | ME AR                                                               |            |                                                  |
| 一國个人借意                                                                                                    |                                                                     |            |                                                  |
| ▲ 个人密码<br>■ Mitradk 是                                                                                                    |                                                                     |            |                                                  |
|                                                                                                    |                                                                     |            |                                                  |
| 國体育等量                                                                                                    |                                                                     |            |                                                  |
| 35 新功能                                                                                                    |                                                                     |            |                                                  |
|                                                                                                    |                                                                     |            | - DĒ                                             |
| 高端                                                                                                    |                                                                     |            | ) : TANA .                                       |

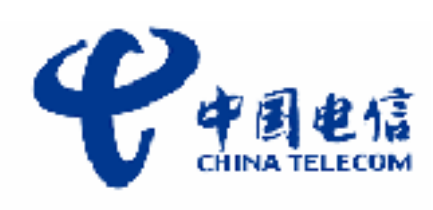

## 上海市电信有限公司电子数据交换分公司

咨询电话: 63589650, 63270333\*2913